## How to notify contacts to expect SecurePackages.

| Tom Ervin's Dashboard       SEND NOW         CHECK INBOX       CHECK INBOX         VIEW OUTBOX       VIEW OUTBOX         Get Started       Refer a friend       Support & FAQs         Welcome to SenditCertified. Complete these actions for a quick start: |                                      | SecurePackag      | e SecureVault         | SecureSignature | e SecureInbox | Contacts                | Options |
|----------------------------------------------------------------------------------------------------|--------------------------------------|-------------------|-----------------------|-----------------|---------------|-------------------------|---------|
| Get Started       Refer a friend       Support & FAQs         Welcome to SenditCertified. Complete these actions for a quick start:            ✓ Download SenditCertified for Outlook             ✓ Add a new contact                                        | s Dashboa                            | Ervin's Da        | shboard               |                 |               | SEND NOW<br>CHECK INBOX |         |
| Get Started       Refer a friend       Support & FAQs         Welcome to SenditCertified. Complete these actions for a quick start:                                                                                                    |                                      |                   |                       |                 |               | VIEW OUTBOX             |         |
| Add a new contact Show Me                                                                                                    | SenditCertified for C                | Download Send     | Certified for Outlook |                 |               |                         |         |
|                                                                                                    | w contact                            | Add a new cont    | <u>ct</u>             | Show Me         |               |                         |         |
| Vpload files to your SecureVault Show Me                                                                                                    | es to your SecureVau                 | Upload files to y | our SecureVault       | Show Me         |               |                         |         |
| Send a SecurePackage Show Me                                                                                                    |                                      | Send a Secure     | ackage                | Show Me         |               |                         |         |
| Send a SecureSignature document Show Me                                                                                                    | ecurePackage                         |                   | gnature document      | Show Me         |               |                         |         |
| Refer a friend or colleague Show Me                                                                                                    | ecurePackage<br>ecureSignature docur | Send a Secures    | -                     |                 |               |                         |         |

Click "Contacts" on your Dashboard page.

|                                 |                                                 | 👍 Back                     |
|---------------------------------|-------------------------------------------------|----------------------------|
| My Contacts My Groups           |                                                 |                            |
| My Contacts                     |                                                 |                            |
| (f. Add Nov Contract) (f. Longe | t GMail Contacts                                | X Delete Selected Contacts |
| Add New Contact                 |                                                 |                            |
| Name                            | Email Address                                   | Action                     |
| Name<br>Black, Bill             | Email Address<br>Bill.black@choosecarolinas.com | Action                     |

Notice the Contact has been added. To make changes to your contacts click the View/Edit link.

| Update Co      | ntact                      |
|----------------|----------------------------|
| Save Contact   | Cancel                     |
| First Name:    | Bill                       |
| Last Name:     | Black                      |
| Email Address: | bill.black@pdsteam.com     |
| Cell Phone: 0  | Country Code United States |
| Land Line:     | Country Code United States |
| Access Code:   |                            |
| Notes          |                            |
|                | (Maxim characters: 250)    |
| Save Contact   | Cancel                     |

Click the "Re-Send Advisory" and login to your inbox used to register your PDS account

| <b>SenditCertified</b>                                                              | тм                                                                                                    |
|-------------------------------------------------------------------------------------|----------------------------------------------------------------------------------------------------|
| Secure Communication                                                                | on Advisory                                                                                                    |
| Bill,                                                                               |                                                                                                    |
| I use a service called SenditCertified to                                           | securely send important communications including text, files, and voice.                                                                  |
| You will be receiving SecurePackage* e<br>The steps for taking delivery of your Se  | email alerts from the following address: " <u>SecurePackage@senditcertified.net</u> ".<br>curePackages are provided below.                |
| Tom Ervin<br>tom.ervin@privacydatasystems.com                                       |                                                                                                    |
| Next Steps:                                                                         |                                                                                                    |
| 1) Open the e-mail alert that indicates a                                           | new SecurePackage has been sent to you.                                                                                                   |
| 2) Click the provided link in the e-mail al                                         | lert: "Click here to receive SecurePackage!" (full address at bottom of alert)                                                            |
| 3) A "Delivery Acceptance" web page wi                                              | ill open for you to confirm your identity, then click "Get SecurePackage".                                                                |
| Note: I may require different levels of au                                          | thentication, including using a shared access code and/or fingerprint verification.                                                       |
| To ensure receipt of your SecurePackage<br>the following recommendations on the pro | e and to better avoid any potential spam filtering, please review<br>ovided link <u>https://www.privacydatasystems.net/whitelist.aspx</u> |
| *What Is SecurePackage™?<br>An encrypted package for secure communic                | cating and collaborating via the exchange of messages, files and cases of virtually any siz                                               |
| SenditCertified Customer Assurance is a                                             | available if further assistance is required.                                                                                              |
| Phone: 1-888-957-2999, or                                                           | email: support@senditcertified.com                                                                                                    |
| 1-704-541-9238 (outside US)                                                         |                                                                                                    |

Forward the email you see above to the Contact you wish to notify.